# **Stable Diffusion Native Isekai**

## Description

Did you try the docker guide, but ran out of space in your root partition? Well this guide will install amd's compute stack natively instead of inside a docker.

### Installing stable diffusion

Change directory to wherever you want a stable diffusion folder to appear (such as your source code directory), and check out the Stable Diffusion Webui repo.

git clone https://github.com/AUTOMATIC1111/stable-diffusion-webui
cd stable-diffusion-webui

Time to do some file management. Open dolphin here.

Download sd-v1-4.ckpt and copy it into the stable-diffusion-webui folder. Rename it to model.cpkt.

Download GFPGANv1.3.pth and copy it into the stable-diffusion-webui folder.

Download remacri and/or Lollypop ESRGAN models and place them into stable-diffusion-webui's ESRGAN subfolder.

When you are done, close dolphin.

At this stage you could launch ./webui.sh, but it will fail to run because it expects the wrong version of pytorch. So we have to install the things installed by launch.py by hand.

#### Install python modules

pip3 install torch torchvision torchaudio --extra-index-url https://download.pytorch.org/whl/rocm5.1.1
pip3 install transformers==4.19.2 diffusers invisible-watermark --prefer-binary
pip3 install git+https://github.com/crowsonkb/k-diffusion.git --prefer-binary
pip3 install git+https://github.com/TencentARC/GFPGAN.git --prefer-binary
pip3 install -r repositories/CodeFormer/requirements.txt --prefer-binary
pip3 install -r requirements.txt --prefer-binary
pip3 install -U numpy --prefer-binary
pip3 install scipy pyyaml

Install repositories

mkdir repositories

git clone https://github.com/CompVis/stable-diffusion.git repositories/stable-diffusion
git clone https://github.com/CompVis/taming-transformers.git repositories/taming-transformers
git clone https://github.com/sczhou/CodeFormer.git repositories/CodeFormer
git clone https://github.com/salesforce/BLIP.git repositories/BLIP

Run the webui

python stable-diffusion-webui/webui.py

Commandline arguments are described in the main guide and are added at the end of the previous command like this:

python stable-diffusion-webui/webui.py --medvram --opt-split-attention

Enjoy!

#### Note

If you get the error message hipErrorNoBinaryForGpu: Unable to find code object for all current devices! you may need to add HSA\_OVERRIDE\_GFX\_VERSION=10.3.0 to your /etc/environment and reboot.